# **Android Retail Tablets**

10.1"/11.6"LCD Screen

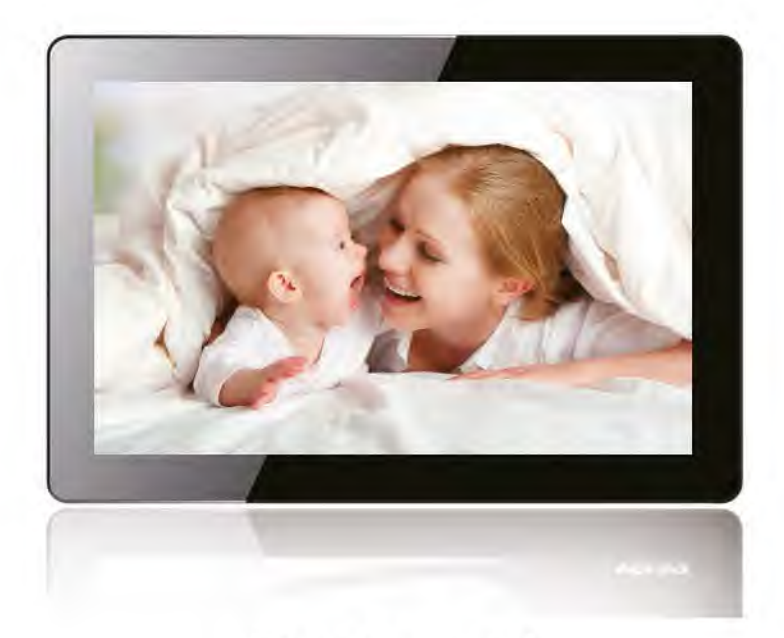

**User Manual** 

# **Android Retail Tablets**

10.1"/11.6"LCD Screen

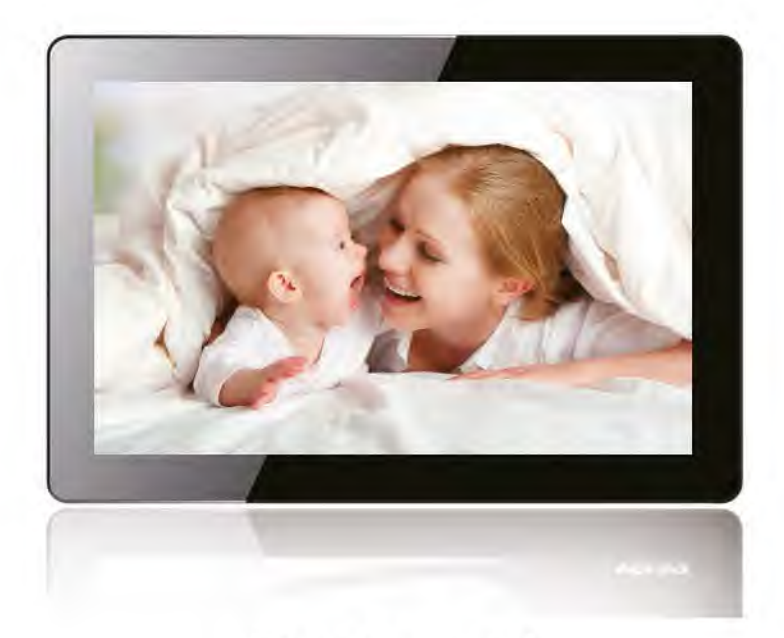

**User Manual** 

## Contents

1

| Notes of Importance    | 2  |
|------------------------|----|
| Features               | 3  |
| Package Contents       | 4  |
| POE connect            | 4  |
| Drawing                | 5  |
| Overview               | 6  |
| Dimension              | 8  |
| Android OS Home Screen | 9  |
| Install APP            | 10 |
| Uninstall APP          | 11 |
| Factory Reset          | 12 |
| Specifications         | 13 |
|                        |    |

#### Notes of Importance

1)The equipment is for indoor use only.

- 2)To reduce the risk of fires or electric shock, do not expose the equipment to rain or moisture.
- 3)Do not block the ventilation holes on the back of equipment at any time.
- 4)Do not subject the equipment to severe shocking
- 5)Prevent any foreign matter falling inte the external slot.
- 6)Do not open the case of the equipment. There is a risk of electric shock, and there are no user serviceable parts inside. Opening the case will void your warranty.

7)This product is wall-mounted and fixed installation, more than 20cm away from the human body.

### installation instructions

Step 1: Fix the 75\*75mm or 100\*100mm wall bracket to the wall by hand.

Step 2: There are four screw holes on the back of the product( see the page 8), and the product is placed on the bracket.

Step 3: Align the four screw holes, screw on the four screws, the product is fixed on the wall, and the installation is over.

#### Features

10.1" Screen,1280x800 / 11.6" screen,1366x768

◆Quad-core ARM cortex-A9

Android 4.4 O/S

Capacitive touch screen

♦Wifi 802.11b/g/n

Camera

Bluetooth

**POE** 

HDMI output

◆3x USB 2.0 host

2\*1.5W Speaker

OTG x1 micro USB

#### **Package Contents**

Please make sure all of the following are present when you unpack your Android Tablets.

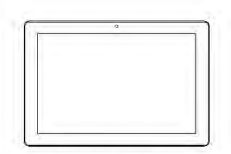

Android Retail Tablets

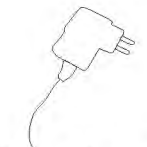

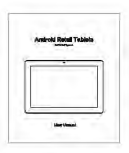

Power adapter

User manual

**POE** connect

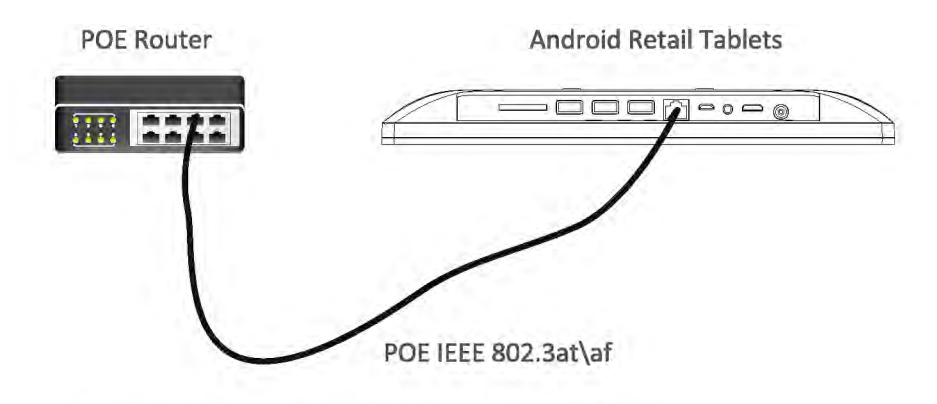

Please make sure the POE Router support IEEE 802.at\af standar

## 

| Serial number | Function        |  |
|---------------|-----------------|--|
| 0             | SD card slot    |  |
| 0             | USB host        |  |
| 0             | USB host        |  |
| 0             | USB host        |  |
| 0             | RJ45 with POE   |  |
| 6             | Micro USB OTG   |  |
| 0             | Earphone        |  |
| 0             | HDMI output     |  |
| 0             | DC 12V/2A input |  |

## 10.1" Overview

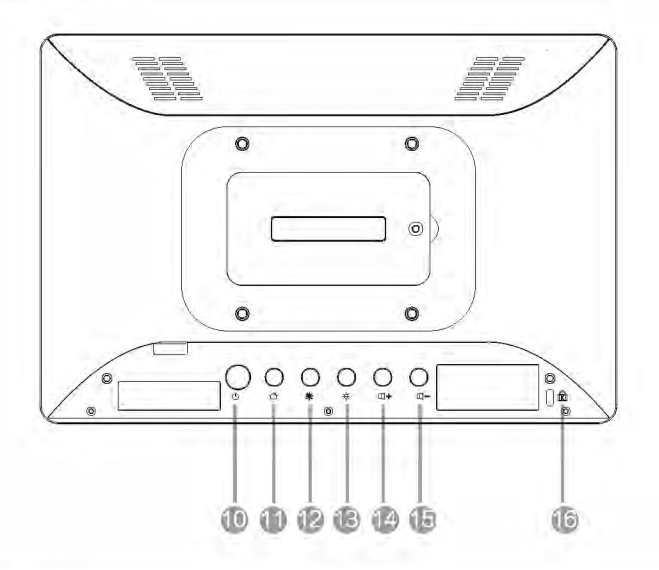

| Serial number | Function    |   |
|---------------|-------------|---|
| 0             | Power       | - |
| 6             | Home        | - |
| ß             | Brightness+ |   |
| (3)           | Brightness- |   |
| 12            | Volume+     |   |
| 65            | Volume-     |   |
| 13            | Lock hole   |   |

## 11.6" Overview

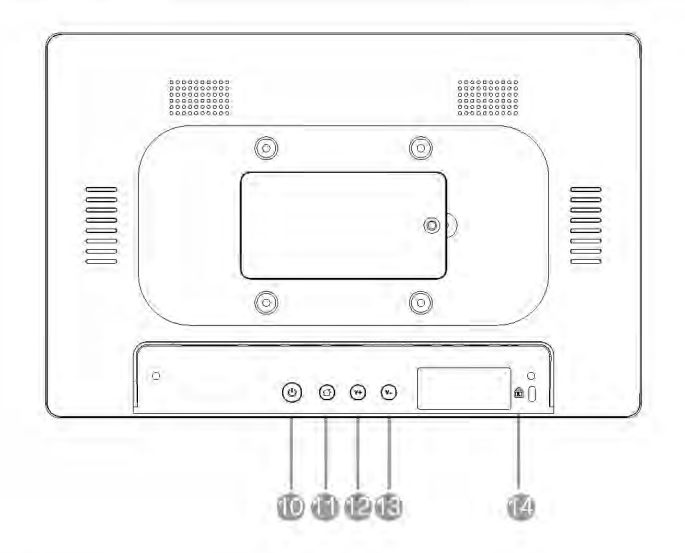

| Serial number | Function  |  |
|---------------|-----------|--|
| 0             | Power     |  |
| 6             | Home      |  |
| Ø             | Volume+   |  |
| ®             | Volume-   |  |
| 0             | Lock hole |  |

## 10.1" Dimension

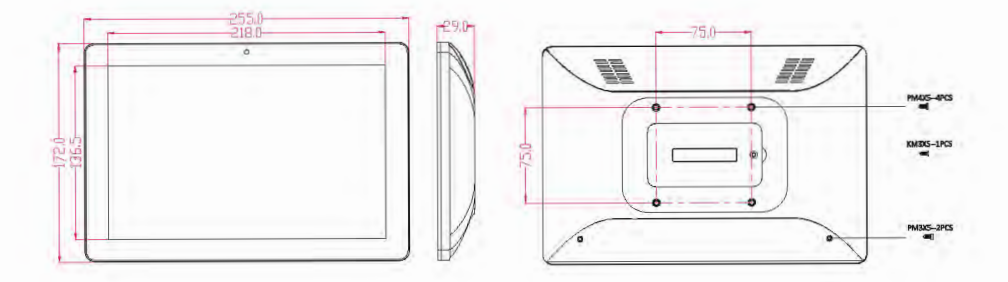

## 11.6" Dimension

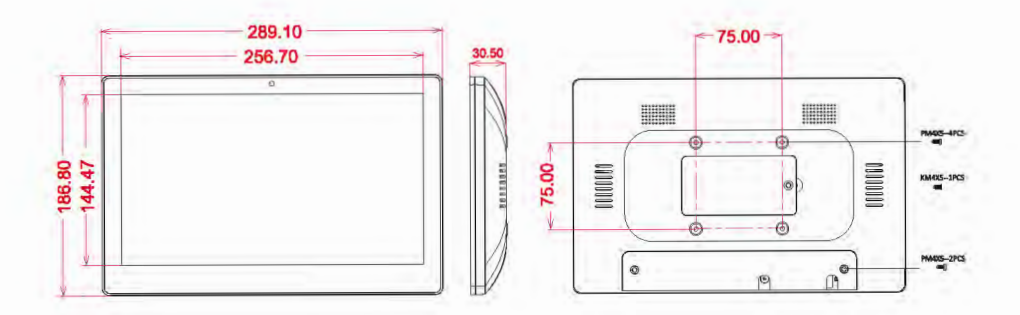

#### **Android OS Home Screen**

- Insert the power lead into the DC socket, and then insert the other end into the power socket.
- 2)The equipment will automatically power on.
- 3)Screen will show the starting logo.
- 4)Wait for about 25 seconds and enter into main interface.

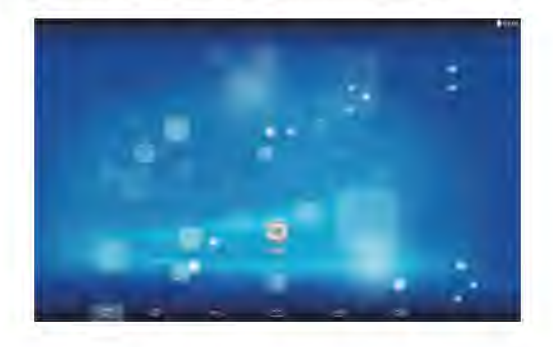

5) In the main interface, click 🕮 Icon to go to APPS menu screen.

6)Click the apps icon to enter into apps click the "RETURN" icon, return to previous, page click the "HOME"icon return to the main interface.

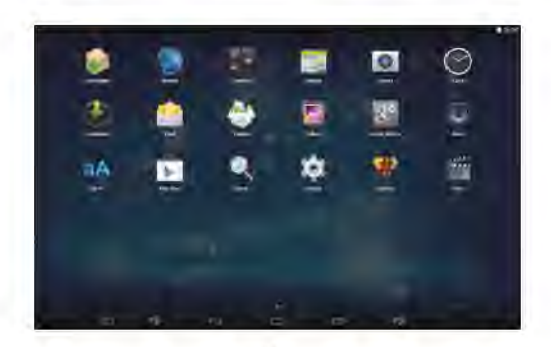

#### Install APP

1) Copy the file of APK format to your device or SD card.

2) Click the 🐖 that in APPS, then you will enter into the 'APK Installer',

select 'Install', as the following picture:

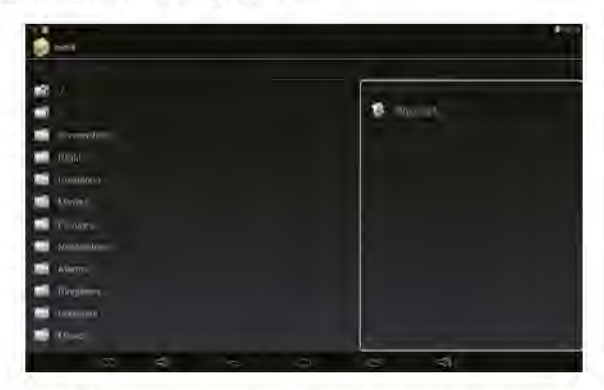

3) Click the APK which you want to Install, as the following pictures:

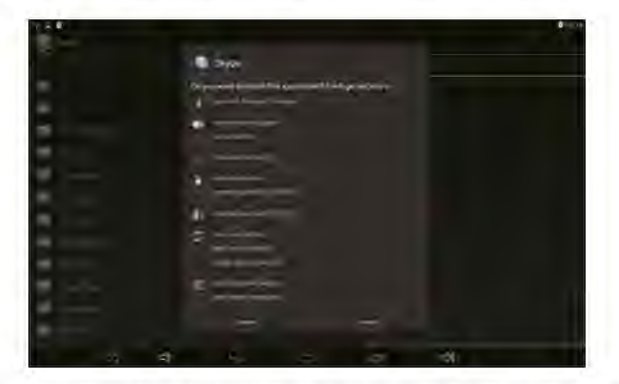

4)After installing the APK, you can click the APK icon in the apps to enjoy the application.

#### **Uninstall APP**

 Click the 'settings' in the APPS, enter into 'settings' APPS' DOWNLOADED', select which application would you want to uninstall, as the following picture:

| <b>.</b>                                 |    |      |   | <br>  |     |
|------------------------------------------|----|------|---|-------|-----|
| an an an an an an an an an an an an an a | Ξ. | an 🖂 |   |       | - 1 |
| 40                                       |    |      |   |       |     |
| Di Londonio (                            |    |      |   |       |     |
|                                          | *  | -    | - | <br>a |     |

2) Select and click the Uninstall button to uninstall this application, as the following picture:

| in = ●           |                                                                                                    | 8-m0+   |
|------------------|----------------------------------------------------------------------------------------------------|---------|
| Charles -        |                                                                                                    |         |
|                  | 2 m                                                                                                    |         |
| · · ·            |                                                                                                    |         |
| C formation      |                                                                                                    | ( and ) |
| () Dense server  |                                                                                                    |         |
| 1 March 1        |                                                                                                    |         |
| Mary .           | Auto                                                                                                    | 10,000  |
| (mat)            |                                                                                                    |         |
| (Ciner)          | Calcon and a second second sec | 1.00    |
| -O Traine        | 1.00                                                                                                    |         |
| C Anna           | - Object Clarine                                                                                                    |         |
| DO Domento Comes |                                                                                                    |         |
|                  |                                                                                                    |         |
|                  |                                                                                                    |         |
| · halley         | Constitutions:                                                                                                    |         |
| C Alexan         |                                                                                                    |         |
|                  |                                                                                                    |         |
| (Promotion)      |                                                                                                    |         |
| 1 H              |                                                                                                    |         |

#### **Factory Reset**

If your device has been contracted the virus, or worked unexpectedly by installing third-party applications, then you can erase all data from your device via reset tablet. Operation: click 'Settings' 'Backup & reset' 'factory data reset', then click the 'reset tablet' and 'erase everything', as the following picture:

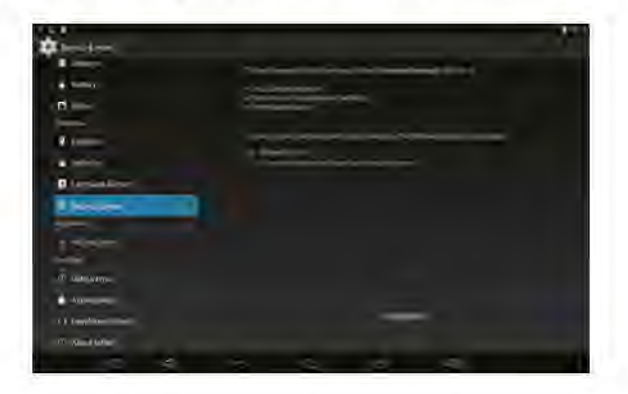

# Specifications

| NO. | Item                 | SPEC                                                                  |
|-----|----------------------|-----------------------------------------------------------------------|
| 1   | CPU                  | Quad-core ARM cortex-A9,1.6G                                          |
| 2   | 0/5                  | Android 4.4                                                           |
| 3   | DRAM                 | 1GB                                                                   |
| 4   | Memory               | eMMC,8GB                                                              |
| 5   | LCD                  | 10.1"/11.6"                                                           |
| б   | LCD Resolution       | 10.1",1280x800 / 11.6",1366x768                                       |
| 7   | Touch screen         | Capacitive touch screen                                               |
| 8   | WiFi                 | 802.11b/g/n                                                           |
| 9   | Ethernet             | 10M/100M Ethernet                                                     |
| 10  | Bluetooth            | Bluetooth 4.0                                                         |
| 11  | Camera               | 2.0M/P                                                                |
| 12  | Video format         | MPEG1;MPEG2;MPEG4;H.263,H.264,RV,VC-1;VP8,etc.max resolution1920x1080 |
| 13  | Audio format         | MP2, MP3, AAC. etc.                                                   |
| 14  | DCinput              | DC 12V/2A input                                                       |
| 15  | Battery              | 5000mah/3.7V                                                          |
| 16  | Interface            | USB hostx3;Micro USB OTG;SD;RJ45;HDMI ootput;Earphone                 |
| 17  | VESA                 | 75x75mm                                                               |
| 18  | POE                  | POE IEEE802.3at\at                                                    |
| 19  | Consumption          | 20W(max)                                                              |
| 20  | Production dimention | 10.1", 255x172x29mm/0.7kg / 11.6", 289.1x186.8x30.5mm, 0.8kg          |

#### **Common Problems And Countermeasures**

1.Can't open the machine

Solution: may batteries, connect the charger after 10 minutes to boot.

- 2.In the touch screen have no reaction when charging or automatically jump to the other interface
  - Solution: The connection is not the factory configuration chargers may cause bad touch, please use the factory configuration when charging.
- 3.After open the WIFI, not be able to connect to the router
  - Solution: May the WIFI password input error, please enter the password correctly.
- 4.Computer USB connection reaction
  - Solution: check whether the connecting line between the machine with a computer is connected, then click the machine upper left screen
- 5.In the abnormal operation after the crash, lag
  - Solution: Long press power key to 10 seconds to turn it off, and then restart is back to normal.

### **FCC Statement**

This equipment has been tested and found to comply with the limits for a Class B digital device, pursuant to part 15 of the FCC rules. These limits are designed to provide reasonable protection against harmful interference in a residential installation. This equipment generates, uses and can radiate radio frequency energy and, if not installed and used in accordance with the instructions, may cause harmful interference to radio communications. However, there is no guarantee that interference will not occur in a particular installation. If this equipment does cause harmful interference to radio or television reception, which can be determined by turning the equipment off and on, the user is encouraged to try to correct the interference by one or more of the following measures:

-Reorient or relocate the receiving antenna.

-Increase the separation between the equipment and receiver.

-Connect the equipment into an outlet on a circuit different from that to which the receiver is connected.

-Consult the dealer or an experienced radio/TV technician for help.

Responsible for compliance could void the user's authority to operate this equipment. (Example- use only shielded interface cables when connecting to computer or peripheral devices).

This equipment complies with Part 15 of the FCC Rules. Operation is subject to the following two conditions:

(1) This device may not cause harmful interference, and

(2) This device must accept any interference received, including interference that may cause undesired operation.

FCC Radiation Exposure Statement:

Any Changes or modifications not expressly approved by the party responsible for compliance could void the user's authority to operate the equipment.

The equipment complies with FCC Radiation exposure limits set forth for uncontrolled enviroment. This equipment should be installed and operated with minimum distance 20cm between the radiator and your body.